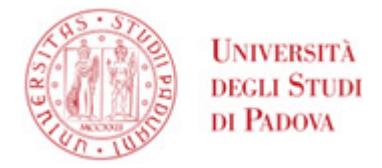

## U-Sign/Webfirma – assegnazione processo ad altro utente

U-sign è l'applicativo Web di CINECA che consente di firmare digitalmente più documenti contemporaneamente (fino a 100) via Web. È raggiungibile al link

https://unipd.webfirma.cineca.it/ ed è accessibile, con credenziali di Ateneo (SSO), solo agli utenti abilitati.

In caso di difficoltà all'accesso, si prega di aprire un <u>ticket</u> help desk usando la coda: "ASIT – Ufficio Applicativi - Firma digitale – Rilascio e assistenza" oppure tramite e-mail ad <u>assistenza.firmadigitale@unipd.it</u>.

## Richiesta ad altro utente di apposizione di firma elettronica

Effettuato il login, si aprirà una nuova scheda dove è possibile richiedere di firmare digitalmente uno o più file. Per procedere premere su "Nuova Firma".

|                  | Unitiesta<br>nota State<br>n Paroa | U-Sign          | # Firma | Attivi | Successo | Falliti | Rifiutati | Archivia  | i ≢Ammin        | istrazione   | •                | Giovanna Neve 👻 |   |
|------------------|------------------------------------|-----------------|---------|--------|----------|---------|-----------|-----------|-----------------|--------------|------------------|-----------------|---|
|                  | Firma digita                       | ale             |         |        |          |         |           |           |                 |              |                  |                 |   |
| $\left( \right)$ | Nuova firma Firm                   | elezionati<br>a |         |        |          |         |           |           | Inserisci almen | io 3 caratte | ri per ricercare |                 | ٩ |
|                  | #                                  | Nome            |         |        |          |         | 1         | Passaggie | )               | File         | Ultima modifica  |                 |   |

Nella pagina successiva selezionare "Altro utente" come mostrato in figura:

| Firma digitale                     | elenco                                                          |                            | _          |              |
|------------------------------------|-----------------------------------------------------------------|----------------------------|------------|--------------|
| Nome                               | campo opzionale                                                 |                            |            |              |
| Tipologia                          |                                                                 |                            |            | ~            |
| Note                               | campo opzionale                                                 |                            |            | 4            |
| Allegati alla firma<br>Carica nota | File                                                            | Nessun file selezionato    |            |              |
| Assegna a                          | Digita il nome del destinatario<br>Questo campo è obbligatorio. |                            | (          | Altro utente |
| File                               | Esito<br>validazione<br>Nessun f                                | Firma 🕢                    | Dimensione | Azioni       |
|                                    | Carica almeno 1 file                                            | e per procedere alla firma |            |              |

e digitare il nome del destinatario nel campo "Assegna a". Cliccare quindi su "Carica file" per selezionare il file desiderato; AMMINISTRAZIONE CENTRALE AREA SERVIZI INFORMATICI E TELEMATICI - ASIT UFFICIO APPLICATIVI

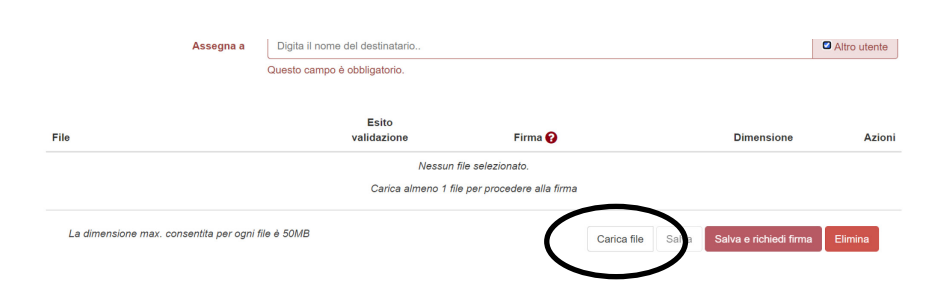

nella riga relativa al file appena inserito è possibile cambiare lo standard di firma (PADES e PADES GRAFICO: per tutti i pdf, XADES: per tutti i file xml, CADES: per tutti gli altri tipi di file). Cliccare quindi su "Salva e richiedi firma"

Nel caso di PADES GRAFICO, nella schermata successiva cliccare sul bottone "Sign Area":

| File da firmare          | Esito<br>validazione | Firma   | Marca Temporale | Dimensione |
|--------------------------|----------------------|---------|-----------------|------------|
| 🖄 esempio.pdf            | ✓ VALIDO             | GRAPHIC | false           | 58.53 KB   |
| Modifica Procedi Elimina |                      | ♠       |                 |            |

Si aprirà un popup contenente l'anteprima del documento sui cui posizionare il rettangolo rosa della firma e gli strumenti per confermarla o rimuoverla.

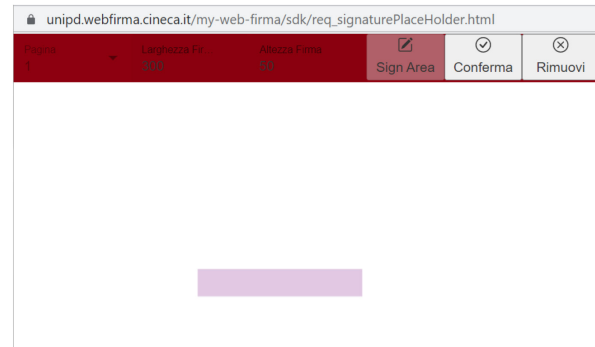

Cliccare quindi su "Procedi".

Note allegate

A questo punto l'assegnatario del processo di firma riceverà notifica e-mail. Quando la firma verrà eseguita, all'utente arriverà ulteriore notifica; sarà quindi possibile scaricare il documento firmato accedendo direttamente dal link contenuto nella notifica.

Eseguire quindi il download del/dei file firmato/i cliccando su "Scarica tutti i file". Qualora siano stati firmati più file è possibile usare il tasto "Scarica tutti i file .zip" che scarica un unico .zip contenente tutti i file.

AMMINISTRAZIONE CENTRALE AREA SERVIZI INFORMATICI E TELEMATICI - ASIT UFFICIO APPLICATIVI

UNIVERSITÀ DEGLI STUDI DI PADOVA

| (8) ===                    | U-Sign    | • Ferre         | A84       | Successo       | ram | Activat    |                     |       |             | •           |
|----------------------------|-----------|-----------------|-----------|----------------|-----|------------|---------------------|-------|-------------|-------------|
| Firma digita               | ile ⊷ tor | na all'olor     | 100       |                |     |            |                     |       |             |             |
| Processo: 22               | 1 1       | -               |           |                |     |            |                     |       |             |             |
| f in                       |           |                 |           |                |     | Esta fresa | Euto<br>validazione | Firma | Dimensional |             |
| () Exempto pdf             |           |                 |           |                |     | Formatio   | ******              | PADES | 340.79.40   |             |
| Education turbin Tell 20   | Aton      | ca turts i file | e con     | ovid i tie tim | -   | nina'      |                     |       |             |             |
| Altività mizada i 21 April | 2021 14 1 | Corpete         | n / 21 Ap | ni 2021 17 27  | ж   |            |                     |       |             |             |
| O GAEGA O Docume           | napone io | Per byluppe     | 101       |                |     |            |                     |       |             | Parente 1.8 |

È possibile anche condividere il file firmato con altre persone, cliccando sul bottone "Condividi i file firmati":

| Firma digitale ← torna all'elenco |                         |                          |                    |                      |         |                 |            |  |  |  |
|-----------------------------------|-------------------------|--------------------------|--------------------|----------------------|---------|-----------------|------------|--|--|--|
| Processo: 533377 Terminato        |                         |                          |                    |                      |         |                 |            |  |  |  |
| Note allegate                     |                         |                          |                    |                      |         |                 |            |  |  |  |
| File da firmare                   |                         |                          | Esito firma        | Esito<br>validazione | Firma   | Marca Temporale | Dimensione |  |  |  |
| 🖹 esempio.pdf                     |                         |                          | Firmato            | ✓ VALIDO             | GRAPHIC | false           | 168.94 KB  |  |  |  |
| Scarica tutti i file .zip         | よ Scarica tutti i file  | Condividi i file firmati | C Inoltra Processo | Elimina              |         |                 |            |  |  |  |
| Attività iniziata il 5 June 20    | 23 12:53:39 - Completat | o il 5 June 20: 12:55:20 |                    |                      |         |                 |            |  |  |  |

Oppure richiedere ad un'altra persona la firma sullo stesso documento, cliccando sul bottone "Inoltra Processo":

AMMINISTRAZIONE CENTRALE AREA SERVIZI INFORMATICI E TELEMATICI - ASIT UFFICIO APPLICATIVI

## • UNIVERSITÀ DEGLI STUDI DI PADOVA

## 

| Processo: 533377 Terminato     |                         |                           |                  |                      |         |                 |            |  |  |  |
|--------------------------------|-------------------------|---------------------------|------------------|----------------------|---------|-----------------|------------|--|--|--|
| Note allegate                  |                         |                           |                  |                      |         |                 |            |  |  |  |
| File da firmare                |                         |                           | Esito firma      | Esito<br>validazione | Firma   | Marca Temporale | Dimensione |  |  |  |
| 🖹 esempio.pdf                  |                         |                           | Firmato          | ✓ VALIDO             | GRAPHIC | false           | 168.94 KB  |  |  |  |
| Scarica tutti i file .zip      | ➡ Scarica tutti i file  | Condividi i file firmati  | Inoltra Processo | Elimina              |         |                 |            |  |  |  |
| Attività iniziata il 5 June 20 | 23 12:53:39 - Completat | o il 5 June 2023 12:55:20 |                  |                      |         |                 |            |  |  |  |